## *Como emitir o certificado no Perfil Pessoal do site do CENIPA:*

1. Acesse o site do <u>CENIPA</u>/Menu Principal, aba Certificação, opção Perfil Pessoal, ou <u>clique aqui</u>.

| Perfil Pe                 | SSOal Acesse seu Perfil                                                    |
|---------------------------|----------------------------------------------------------------------------|
| CPF:                      |                                                                            |
| Senha:                    |                                                                            |
| Código de Segurança       | e490f<br>Não consegue acessar sua conta?<br>Dúvidas e sugestões!<br>Entrar |
| Se você possui credencial | e ainda não cadastrou seu CPF clique aqui                                  |

- 2. Digite seu CPF (somente números).
- 3. Digite a senha inicial cenipa (tudo minúsculo) ou a sua senha já atualizada.
- 4. Digite o código de segurança que aparece na tela.
- 5. Clique no botão [ENTRAR].
- 6. Após o login, irá aparecer a seguinte tela:

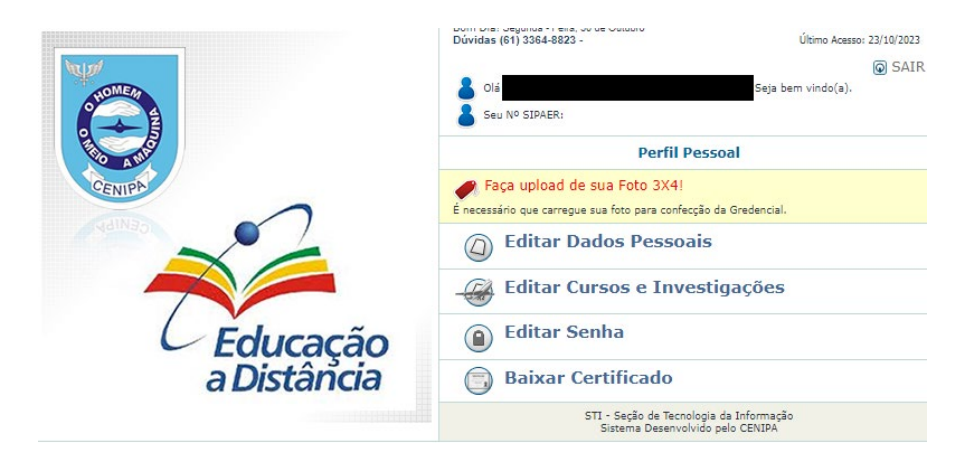

- 7. Clique na opção [Baixar certificado].
- 8. Clique no ícone do pdf, correspondente ao curso desejado, que aparece na coluna Baixar.

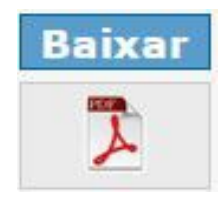

9. Pronto, o certificado emitido poderá ser impresso e/ou salvo.

**Nota:** O certificado será disponibilizado no Perfil Pessoal, para os concludentes, em até 15 dias após a data de término previsto para a capacitação.

Caso o certificado desejado não conste na relação, envie mensagem solicitando o certificado para o e-mail <u>cenipadfasuporte@gmail.com</u>, contendo nomecompleto, CPF, curso, semestre/ano conclusão.

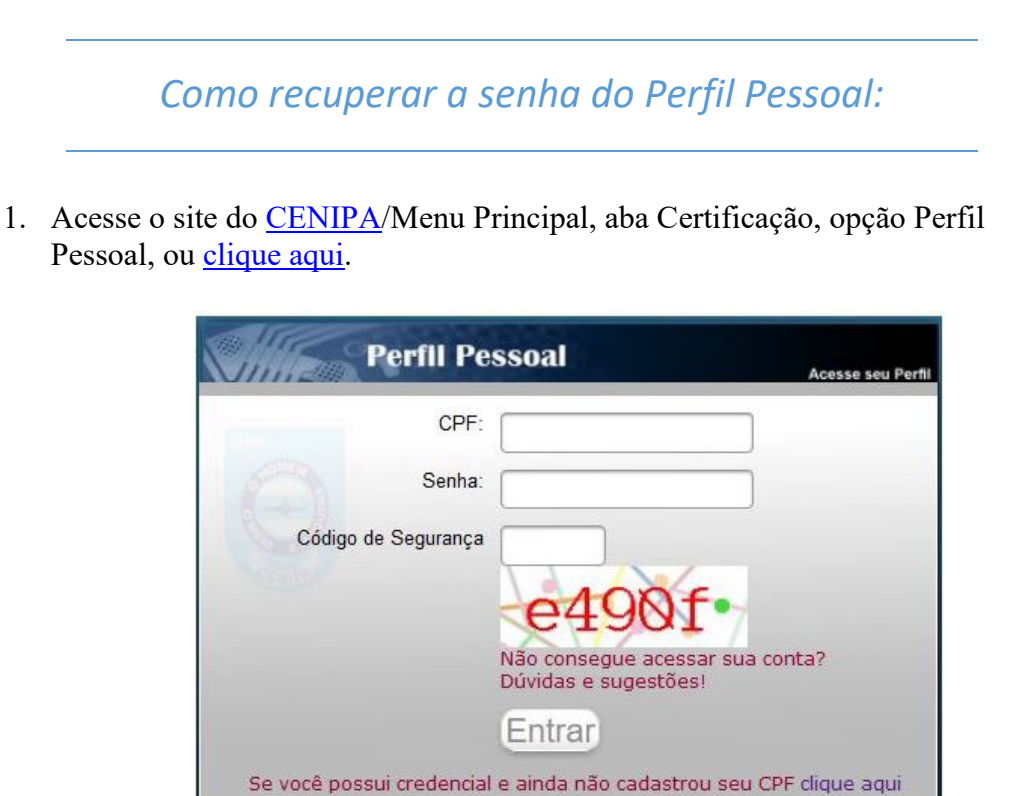

- 2. Clique em [Não consegue acessar sua conta?], ou clique aqui.
- 3. Digite seu CPF (somente números)
- 4. Digite o código de segurança que aparece na tela.
- 5. Clique no botão [Consultar CPF].

| O                                | Recuperar senha de Acesso<br>CENIPA - Centro de Investigação e Prevenção de Acidentes Aeronáuticos                |                                  |
|----------------------------------|----------------------------------------------------------------------------------------------------|----------------------------------|
| Recupe Preencha o ca Código de S | rar senha!<br>Impo com seu CPF e o código de segurança.<br>CPF:<br>2277C4•                                        | Dúvidas ou sugestões Clíque aqui |
| ¥ Seu CPI<br>Opção p<br>○ Enviar | consultar CPF<br>in inconstato em nosso banco de dadost<br>ara Mudança da senha:<br>nova senha para o meu e-mail. |                                  |

- 6. Habilite a opção [Enviar nova senha para o meu e-mail],7. Clique no botão [Selecionar modo de envio].

| a!<br>eu CPF e o código de segurança. |                        |                        |                           |
|---------------------------------------|------------------------|------------------------|---------------------------|
| eu CPF e o código de segurança.       |                        |                        |                           |
|                                       |                        |                        |                           |
|                                       |                        |                        |                           |
| 42aad                                 | Dúvi                   | idas ou sugestões Clic | ue aqui                   |
| onsultar CPF                          |                        |                        |                           |
|                                       |                        |                        |                           |
| , sua nova senha será enviada para se | u E-mail               | estelab.mil.br.)       |                           |
|                                       | d2qqqd<br>onsultar CPF | Duvi                   | Dúvidas ou sugestões clip |

- 8. Clique no botão [Enviar por E-mail nova senha].
   9. Uma tela aparecerá com a mensagem de e-mail enviado com sucesso!

|               | Recuperar senha de Acesso<br>CENIPA - Centro de Investigação e Prevenção de Acidentes Aeronáuticos |                                  |
|---------------|----------------------------------------------------------------------------------------------------|----------------------------------|
| Recupe        | arar senha!                                                                                        |                                  |
| Preencha o ca | ampo com seu CPF e o código de segurança.                                                          |                                  |
| Coalgo de S   | Consultar CPF                                                                                      | Dúvidas ou sugestões Clique aqui |
| E-mail er     | iviado com sucesso!                                                                                |                                  |

- 10. Clique no botão [voltar] ou acesse novamente o Perfil Pessoal, clique aqui.
- 11. Digite seu CPF (somente números), a senha cenipa, o código de segurança e clique em [Consultar CPF].
- 12. Será necessário digitar uma nova senha e guardar esta informação para acessos futuros.
- 13. Volte ao item 6 de "Como emitir o certificado no Perfil Pessoal do site do CENIPA".

Notas: 1. Um link será enviado ao seu e-mail cadastrado para recuperar a senha.

2. A senha será resetada para cenipa (tudo minúsculo), caso o sistema não consiga enviar o e-mail com link para nova senha.